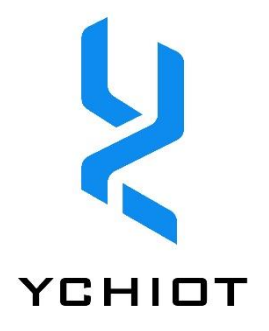

# **UWB TO WiFi**

# user\_manual

Version V1.3

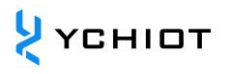

### Content

| 1. UW  | B TO WIFI KIT INTRODUCTION               | 2  |
|--------|------------------------------------------|----|
| 1.1    | Brief Introduction                       | 2  |
| 1.2    | INTRODUCTION TO UWB MINI 3 MODULE        | 3  |
| 1.3    | WIFI MODULE MXCHIP EMW3162               | 3  |
| 1.4    | TTL TO USB CHIP CH340                    | 4  |
| 1.5    | GLOSSARY OF PROFESSIONAL TERMS           | 4  |
| 2. UW  | B TO WIFI KIT HARDWARE CONNECTION        | 5  |
| 1.6    | INTRODUCTION TO HARDWARE INTERFACE       | 5  |
| 1.7    | Smart Link Jump hat usage method         | 5  |
| 3. UW  | B TO WIFI KIT WEB CONFIGURATION          | 6  |
| 1.8    | INTRODUCTION TO WEB CONFIGURATION        | 6  |
| 1.9    | MODE SELECTION                           | 6  |
| 1.10   | WIRELESS ACCESS POINT PARAMETER SETTINGS | 6  |
| 1.11   | WIRELESS TERMINAL SETTINGS               | 7  |
| 1.12   | Serial Port Settings                     | 7  |
| 1.13   | Network Settings                         | 8  |
| 1.14   | Module Management                        | 8  |
| 4. TES | T DATA WITH TCP&UDP TEST TOOLS           | 9  |
| 5. DOC | CUMENT MANAGEMENT INFORMATION TABLE      | 11 |

### 1. UWB TO WiFi Kit Introduction

### **1.1 Brief introduction**

The UWB TO WIFI Kit Board is designed to transfer the TOF Message Data from UWB Mini 3 module Or UWB MIni3s Modules Or UWB MIni3sPLUs Modules to the remote server to archiving remote management and monitoring of location data. The Development Board is equipped with MXCHIP's WIFI module. The kit is easy to configure and achieve the function .

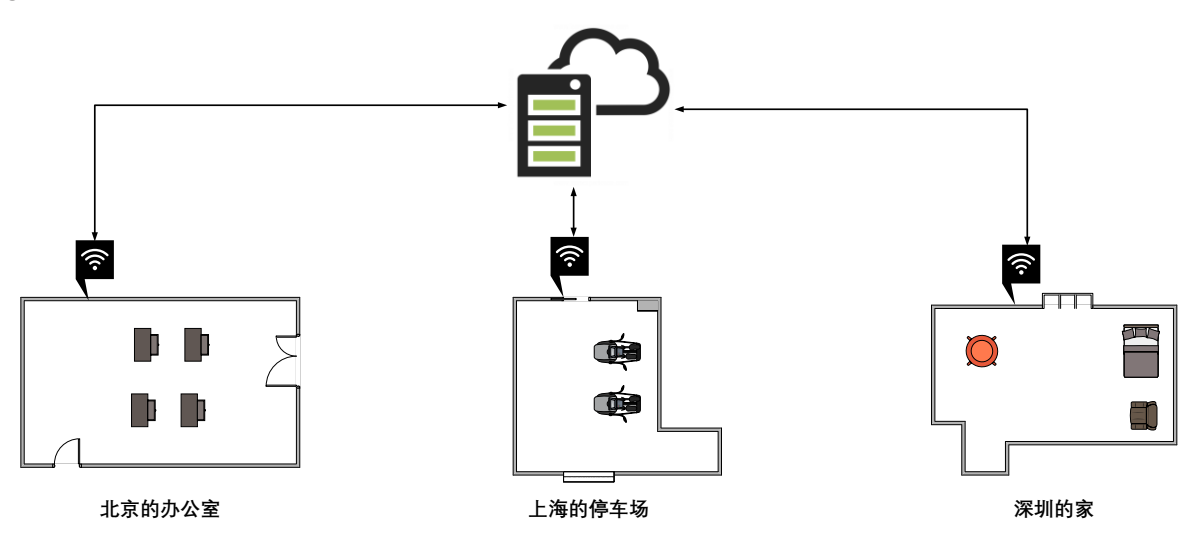

Figure 1.1 LPS network diagram

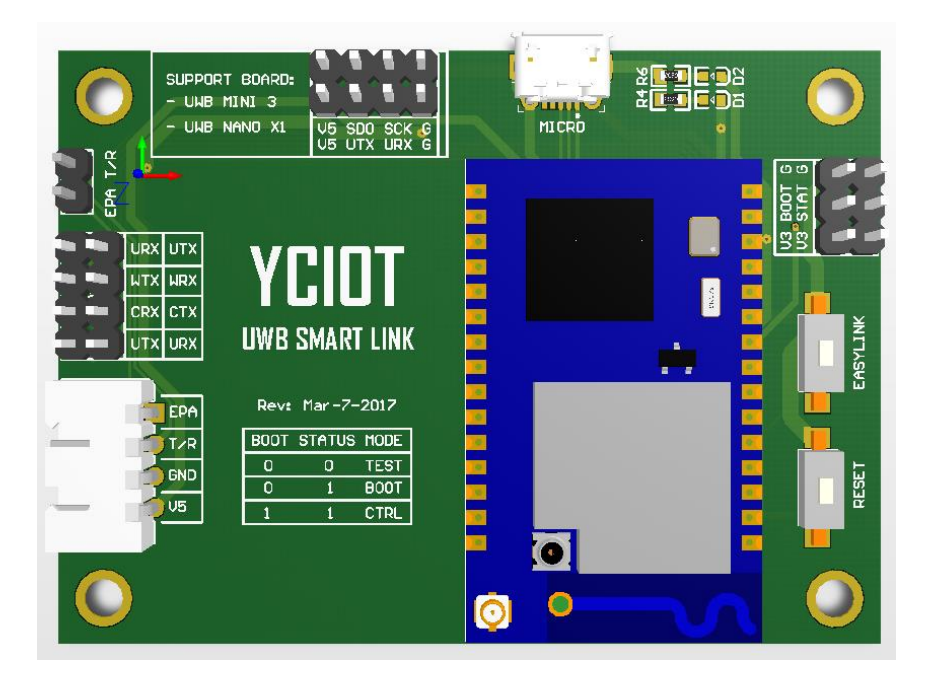

Figure 1.1.1 UWB Smart link Development Board 3D rendering Diagram

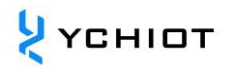

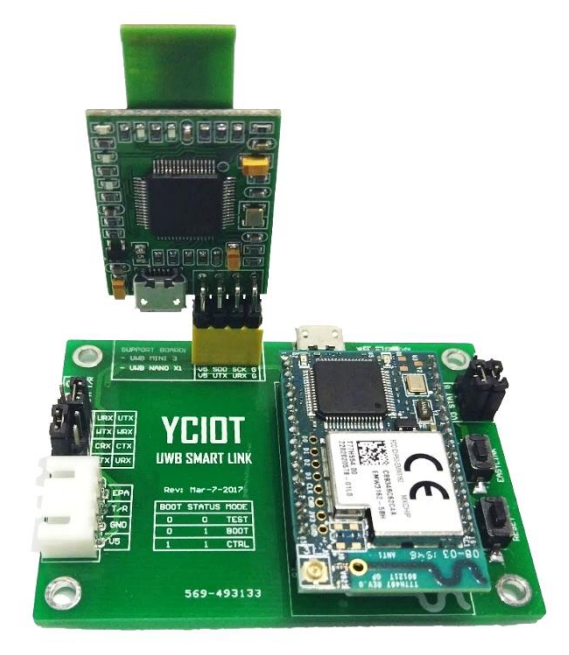

Figure 1.1.2 Mini3 + UWB Smart Link

### 1.2 Introduction to UWB Mini 3 module

UWB Mini 3 is a positioning and ranging module based on UWB technology developed by YCHIOT, which the module adopts STM32F105 single chip microcomputer as the main control chip. Peripheral circuits include: DWM1000 module, power module, LED indicator module, dial switch, reset circuit and so on. The module can be used either as a base station or as a label to switch through a dial switch.

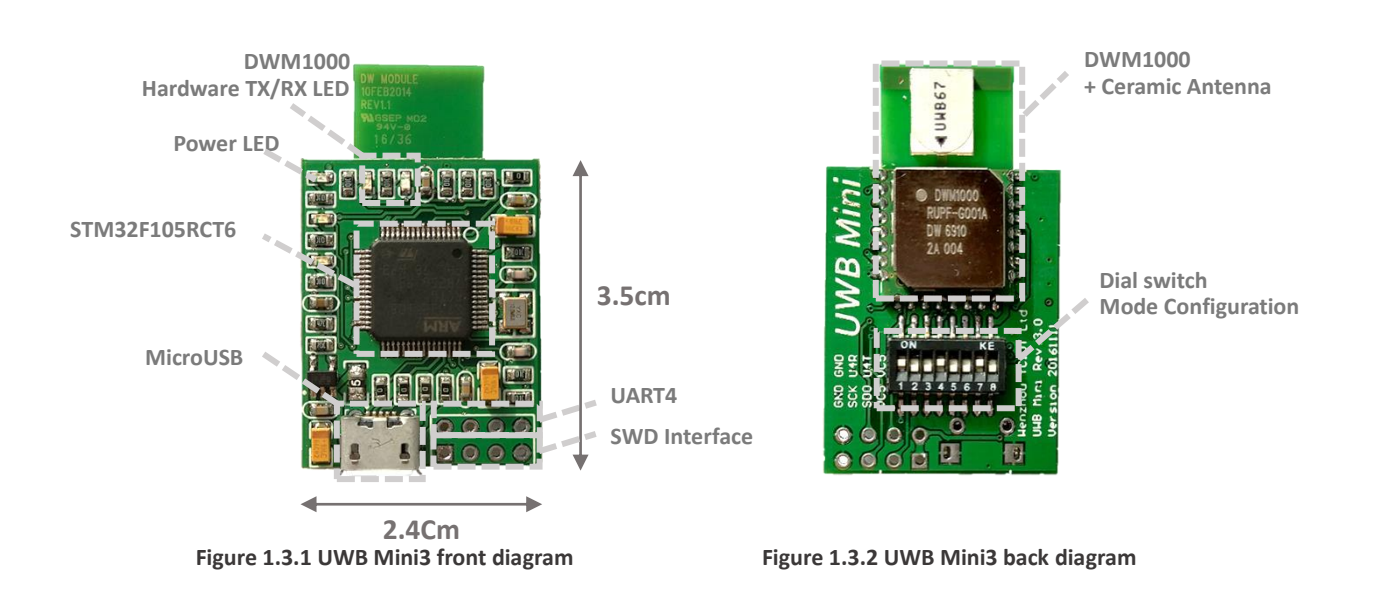

### 1.3 WIFI module MXCHIP EMW3162

EMW3162 is a low-power, low-cost embedded Wi-Fi module introduced by Shanghai Keio (mxchip) with built-in high-performance, low-powerCortex-M3 Microcontrollers, 128KB RAM + 1MB Flash. The module runs the MiCOIoT operating system, supports two of development, and allows users to take advantage of MiCO's TCP/IP protocol stack, A variety of security encryption algorithms to implement a variety of embedded Wi-Fi applications. We also offer a range of standalone firmware to meet different scenarios, such

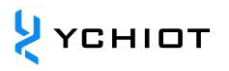

as UART-WIFI transparent transmission, Easy Link configuration, All kinds of access services and so on. For the relevant firmware, please visit the following website to download: HTTP://DEVELOPER.MICO.IO/DOWNLOADS/10

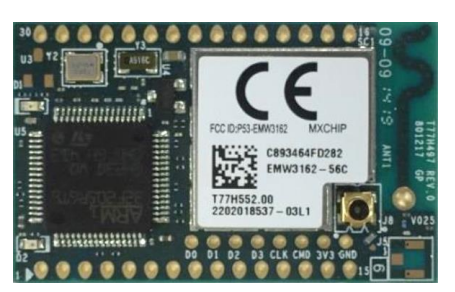

Figure 1.3 EMW3162 WiFi module

### 1.4 TTL to USB chip CH340

CH340 is a USB bus transfer chip developed by Jiangsu Qin Heng Company (WCH), WHICH realizes USB switch serial port or USB turn printing port.

### 1.5 Glossary of Professional Terms

| Shorthand | Full English                               | Meaning                                                          |
|-----------|--------------------------------------------|------------------------------------------------------------------|
| ANCHOR    |                                            | A base station, also known as a beacon anchor, is a node in      |
|           |                                            | which position coordinates are obtained by other means in        |
|           |                                            | advance.                                                         |
| DW1000    |                                            | A chip from decawave                                             |
| DWM1000   |                                            | A module from decawave                                           |
| IC        | integrated circuit                         | Chip                                                             |
| PHY       | physical layer                             | Physical Layer                                                   |
| PSR       | preamble symbol repetitions                | Leading symbol repetition                                        |
| RTLS      | real time location system                  | Real-time Positioning system                                     |
| day       |                                            | Label                                                            |
| ТХ        | receive                                    | Receive                                                          |
| TCXO      | temperature compensated crystal oscillator | Temperature compensated crystal oscillator                       |
| TDOA      | time difference of arrival                 | TDOA positioning is a method of locating by using time           |
|           |                                            | difference. By measuring the time at which the signal reaches    |
|           |                                            | the monitoring station, the distance of the signal source can be |
|           |                                            | determined.                                                      |
| TOA       | time of arrival                            | TOA Positioning is a method that directly uses signal arrival    |
|           |                                            | time to locate.                                                  |
| TOF       | time of flight                             | TheTfLflight time ranging methoduses signals to measure the      |
|           |                                            | distance between nodes using the flight time of the signal to    |
|           |                                            | and fro between two asynchronous transceivers (transceiver)      |
|           |                                            | (or reflected faces).                                            |
| ТХ        | transmit                                   | Send                                                             |
| TWR       | two-way ranging                            | The two-way ranging method, that is, two asynchronous            |
|           |                                            | transceivers (transceiver), can obtain the ranging value.        |
| UWB       | ultra-wide band                            | UWB (Ultra Wideband) is a carrier-free technology that           |
|           |                                            | transmits data using a narrow pulse of non-sine waves from       |
|           |                                            | nanosecond to slightly second.                                   |

#### Table 1.5 Glossary of Professional terms

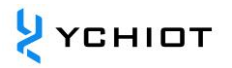

### 2. UWB TO WIFI Kit Hardware connection

### **1.6 Introduction to Hardware interface**

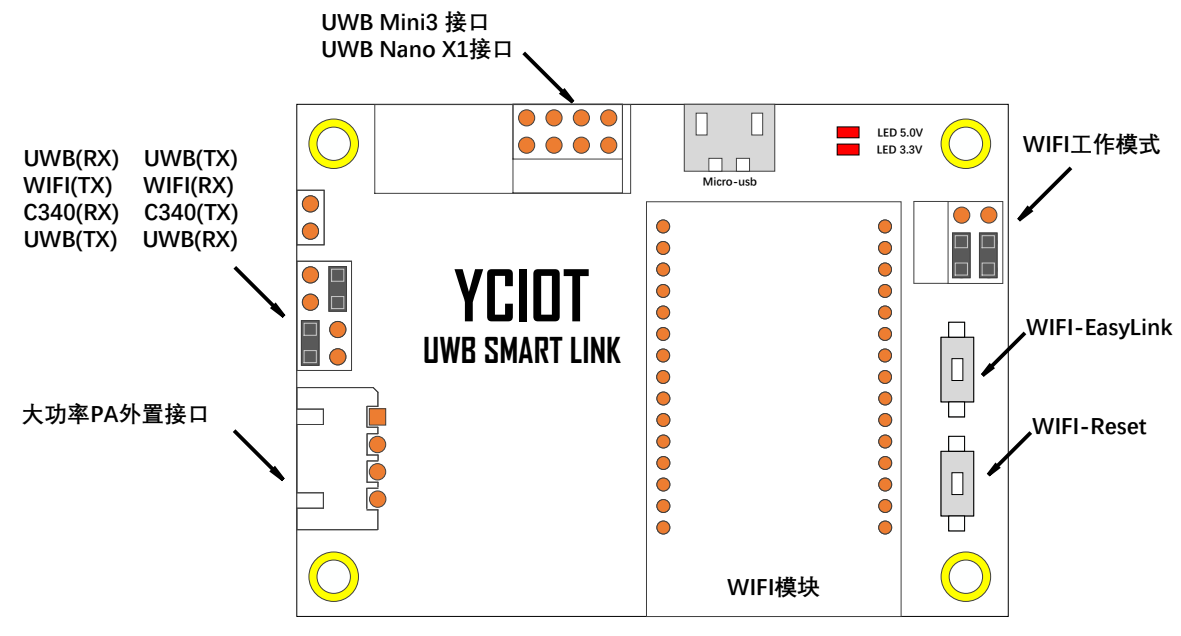

Figure 2.1 Smart Link Hardware Interface Introduction

### 1.7 Smart Link Jump hat usage method

#### 1.7.1 WIFI working mode settings

| Mode         | Level                       | Jumping Hat Connection method | Note                                         |
|--------------|-----------------------------|-------------------------------|----------------------------------------------|
| TEST Mode    | BOOT = 0V; STATUS = 0in     |                               | Manufacturer Test Usage                      |
| BOOT Mode    | BOOT = 0V; STATUS = 3.3in   |                               | WIFI Firmware Updates                        |
| Control Mode | BOOT = 3.3V; STATUS = 3.3in |                               | Normal communication mode<br>(commonly used) |

### 1.7.2 UWB/WIFI/CH340 Channel Toggle Settings

| Serial | Jumping Hat Connection | Note                                                                                                    | Note   |
|--------|------------------------|----------------------------------------------------------------------------------------------------|--------|
| number | method                 |                                                                                                    |        |
| 1      |                        | UWBmodule data, all the way to the CH340to the computer serial debugging assistant, all the way to theWIFImodule | Common |
| 2      |                        | UWB modulecommunicates separately with WIFI module                                                               |        |
| 3      |                        | Computer serial debugging assistant debugging WIFImodule                                                         |        |
| 4      |                        | Computer Serial port debugging assistant debugging UWBmodule                                                     |        |

### 3. UWB To WIFI Kit Web Configuration

#### Introduction to Web Configuration 1.8

In this section, we take the LAN connection as an example, set the WiFi module to TCP Client mode, use the computer as a servers server, and leave the WiFi module and the computer on the same network (Yanchuang Work)and connect to the same router(Xiaomi router).

- 1) Power on the hardware, enter control mode (see 2.2.1), the computer will search for a wireless network: MXCHIP\_XXXXXX (XXXXXXX is the module's MAC address after six bits), find the network, click Connect.
- 2) The connection is successful, open the browser, enter "10.10.10.1" in the Address bar, you can go to the Web page configuration page, start configuring the WIFI module through the Web page, configured in TCP client mode. (Detected, supported browsers: Internet Explorer, Edge Browser, Google Chrome, UC browser, etc.). If the page does not work or cannot be loaded, refresh the page to move on to the next step.

| 🗋 设置                         | ×            |               |           |
|------------------------------|--------------|---------------|-----------|
| $\leftarrow \ \ni \ {\tt G}$ | © 10.10.10.1 | P 🚖 🤞 🖪       | 9 🐨 🖲 💺 E |
|                              | Mico         | • 中文  English | ĺ         |

Figure 3.2 Web page configuration loginIP

- Pop-up authentication dialog box, first use, default username: admin, Password: admin, click "Login", go 3) to the configuration page.
- The Web page opens the Administration page, as shown in the following table: 4)

| -  |                                                          |
|----|----------------------------------------------------------|
| 1) | Running state;                                           |
| 2) | Mode selection;                                          |
| 3) | Wireless access point settings;                          |
| 4) | Wireless terminal settings;                              |
| 5) | Serial port settings;                                    |
| 6) | Network settings;                                        |
| 7) | Module management; (EMW3165 only supports English pages) |

#### 1.9 Mode selection

Click "Mode Selection" in the left column and select "Wireless access point and wireless terminal mode" in the right column. Click "Save", according to the prompt, wait for the module to restart, the WIFI module green light will flash once, indicating that the module reboot is successful, after the restart need to reconnect the network (MXCHIP\_XXXXXX); (This sentence can be changed places but do not know where to put, because it is a repetitive statement)

### 1.10 Wireless access point parameter settings

Click "Wireless access point parameter Settings" in the left column and configure the parameters in the right column, as shown in the following table:

| Wireless access point parameter settings | Parameters    | Note                    |
|------------------------------------------|---------------|-------------------------|
| Network Name (SSID)                      | MXCHIP_XXXXXX | Default does not modify |
| Encryption method                        | Disable       | Default does not modify |
| IP Address                               | 10.10.10.1    | Default does not modify |
| Subnet mask                              | 255.255.255.0 | Default does not modify |
| Gateway Address                          | 10.10.10.1    | Default does not modify |

#### Table 3.3 Wireless access point parameter setting parameter Table

### 1.11 Wireless terminal settings

Click on the left column "Wireless terminal Settings", click Search in the right column, you can automatically get, the current computer can search for the wireless network, select the network, click OK. When presenting, we used a network name of: YanChuang\_Work, Password: yciot123456. Configuration complete, click "Save", according to the prompt, wait for the module to restart, WIFI module green light will flash once, indicating that the module restart is successful, after the restart need to reconnect the network (MXCHIP\_XXXXXX), configured as shown in the following table:

| Wireless terminal settings | Parameters                     | Note                                  |
|----------------------------|--------------------------------|---------------------------------------|
| Network Name (SSID)        | YanChuang_Work                 | Computers Join the network            |
| Encryption method          | Enable                         | Can be modified                       |
| Notwork password           | Andria+1224E6                  | Password for the network to which the |
| Network password           | Andclot125456                  | computer is added                     |
| Automatically obtain IP    |                                | Default does not modify               |
| addresses                  | DHCP Auto                      |                                       |
| IP Address                 | Automatic Software acquisition | Default does not modify               |
| Subnet mask                | Automatic Software acquisition | Default does not modify               |
| Gateway Address            | Automatic Software acquisition | Default does not modify               |

#### Table 3.4 wireless terminal Settings Table

### 1.12 Serial Port Settings

Click on the left column "serial settings", in the right column to configure parameters, configuration complete, click Save, according to the prompt, wait for the module to restart, WIFI module green light will flash once, indicating that the module restart is successful, after the restart need to reconnect the network (MXCHIP\_XXXXX), configured as shown in the following table:

| Table 5.5 Serial I of Coccup cable | Table | 3.5 | serial | Port | Setup | table |
|------------------------------------|-------|-----|--------|------|-------|-------|
|------------------------------------|-------|-----|--------|------|-------|-------|

| Serial Port Settings             | Parameters                                    | Note                        |
|----------------------------------|-----------------------------------------------|-----------------------------|
| Baud rate                        | 115200                                        | Default does not modify     |
| Data bits                        | 8                                             | Default does not modify     |
| Check bit                        | None                                          | Default does not modify     |
| Stop bit                         | 1                                             | Default does not modify     |
| RTS/CTS                          | Disable                                       | Default does not modify     |
| Auto Frame mode                  | Disable                                       | Default does not modify     |
| Auto Frame trigger time (MS)     | 500                                           | Default does not modify     |
| Auto Frame trigger length (byte) | 1024                                          | Default does not modify     |
| Note: Some customers report th   | at the data transmitted by WIFI has a certain | n carton, but the amount of |

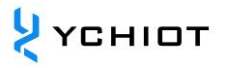

data is correct, because the automatic frame Mode will affect the visual display of WIFI transmission data.

### 1.13 Network Settings

The module supports two TCP, UDP connections. Each connection supports four communication protocols:

- 1) TCP Server
- 2) TCP Client
- 3) UDP Unicast
- 4) UDP Broadcast

Click on the left column "Network Settings", in the right column to configure parameters, configuration complete, click Save, according to the prompts, wait for the module to restart, WIFI module green light will flash once, indicating that the module restart is successful, after the restart need to reconnect the network (MXCHIP XXXXXX), configured as shown in the following table:

• IP Address Acquisition tool: Native IP extraction .exe

#### Table 3.6 Network Settings

| Network connection 1 settings      | Parameters     | Note                    |
|------------------------------------|----------------|-------------------------|
| Agreement                          | TCP Client     | Default does not modify |
| Remote ports                       | 5000           | Default does not modify |
| Server address (IP or domain name) | 192.168.31.222 | Can be modified         |
| Network Connection 2settings       | Parameters     | Note                    |
| Agreement                          | BySable        | Default does not modify |
| Local ports                        | No             | Default does not modify |

### 1.14 Module Management

Module management does not make changes;

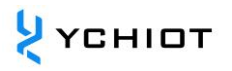

### 4. Test data with TCP&UDP test tools

In the case of LAN connectivity as an example, the computer, as a Server, is connected to the same router as the UWB Smart Link (Client); the software used in this section is "TCP&UDPTest Tool ". This debugging tool is used to test the receipt and sending of TCP / UDP communication connections and test data on the server or client when developing a network communication program. The debugging process and methods are as follows:

- 1) Plug the UWB MIN3/UWB Nano X1 into the Smart Link board;
- 2) Jump cap Connection; connect the UTX and WRX together, the TX that represents the UWB module sends the foot to the RX receiving foot of the WIFI module; the UTX and CRX are connected together to send the FOOT to the TX on BEHALF of the UWB moduleCH340 The RX of the module receives the foot; the specific connection method is shown in the following figure.

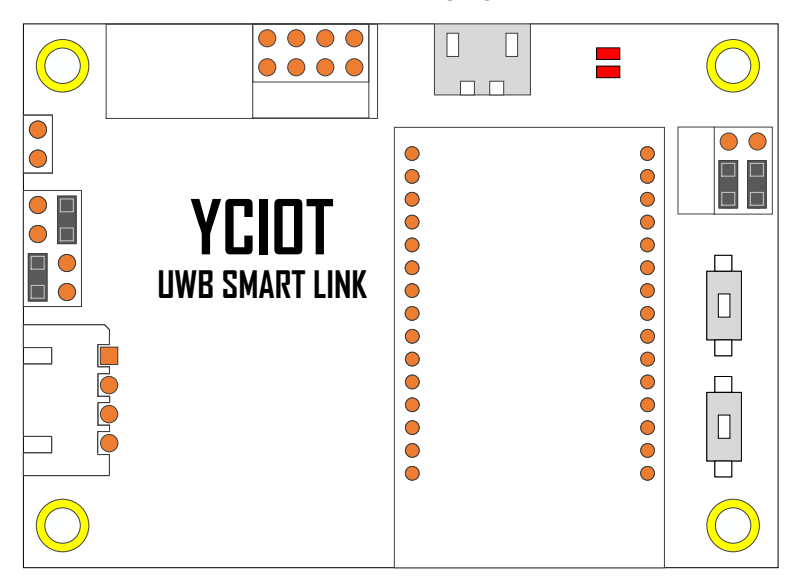

Fig. 4.2 Jumping hat connection method diagram

Connected by the image above, the UWB module Tag or Anchor can send the data by serial port:

- Through the CH340 chip, the data is passed on to the local computer and displayed on the serial debugging assistant software ;
- Through the WIFI Module to use the data to TCP Way to reach On the server InTCP&UDP Display on the test tool;
- 3) Open it TCP&UDP Test tools, connected to the network where the wireless terminal settings are located, where we connect to the network: YanChuang Work;
- 4) Click "Create Server" to set the native port to 5000;

| 🔄 创建连接 这 创建服务器         | 器店は | 动服务器 送 🐼 😒 達接 遼   🥸 全部断开   💥 删除 🎇   🔟   🥏 💂 |  |
|------------------------|-----|---------------------------------------------|--|
| 属性栏                    | Ψ×  |                                             |  |
| 一 昌 客户端模式<br>一 昌 服务器模式 |     |                                             |  |
|                        |     | 创建服务器                                       |  |
|                        |     | 本机端口: 5000                                  |  |
|                        |     | 确定                                          |  |

Figure 4.4 tcp/udpAssistant Port Settings

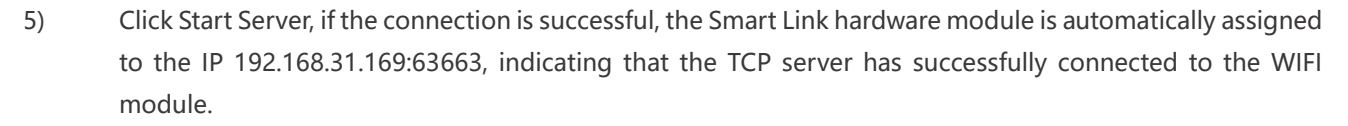

| 🗄 🖞 创建连接 🔕 创建服务器 🛛 🕸 🛙                                                                          | 自动服务器 😕 🐼 😤                                                           | 连接 😹   🗟 全部断开   💥 删除 🎇   🔟   😽 🥊                                             |                 |
|-------------------------------------------------------------------------------------------------|-----------------------------------------------------------------------|------------------------------------------------------------------------------|-----------------|
| <b>属性栏</b> ♀ ×                                                                                  | 🔶 192.168.31.169                                                      | :6141                                                                        | 4 ▷ ×           |
| - ■ 客户演模式<br>- ■ 服务器模式<br>- ■ 総务器模式<br>- ■ 3 本机(192.168.31.222):5000<br>- ■ 192.168.31.169:6141 | 目标IP:<br>[192,168.31.169<br>目标端口:<br>6141<br>☑ 指定本机端口:<br>5000<br>类型: | 发送区     □ 自动发送:     间隔     100     ms     发送       □ 按16进制     □ 发送文件     清空 | <u>停止</u><br>选项 |

Figure 4.5 tcp/udp Assistant Display

- 6) In the above operation, we have sent the UWB Positioning kit data through the serial port way, in two ways can be observed in the TOF Report Message Locate the data message:
  - Figure 4.6.1 on the serial debugging assistant, received the CH340 TOF reporting Message data message, as shown in Figure 4.6.1;
  - On the TCP&UDP test tool, you receive the TOF reporting Message data message via the WIFI module, as shown in Figure 4.6.2;

| 🕞 serial-com8 - SecureCRT                                | -                                                                                                    |     | ×     |
|----------------------------------------------------------|----------------------------------------------------------------------------------------------------|-----|-------|
| File Edit View Options Transfer Script Tools Window Help |                                                                                                    |     |       |
| モチロッ Enterhost <alt+r> 🖸 📋 🖨 🗘 🖨 🌹 🔗 🜃</alt+r>           |                                                                                                    |     | -     |
| Session Manager 🛛 🕴 💙 serial-com8 🔟                      |                                                                                                    |     | -d 10 |
| <i>P</i> III (1) (1) (1) (1) (1) (1) (1) (1) (1) (1)     | 0:0:0<br>0:0:0<br>0 |     |       |
|                                                          |                                                                                                    |     |       |
| Ready Serial: COM8, 115200 21, 1 21 Rows, 74 Cols VT100  |                                                                                                    | CAP | IUM 🔙 |

Figure 4.6.1 Serial assistant debugging display

| TCP&UDP测试工具 - [192.168. | 31.169:6141]                                                                                                    | -                                                                                                    |     | ×     |
|-------------------------|----------------------------------------------------------------------------------------------------|----------------------------------------------------------------------------------------------------|-----|-------|
| 操作(2) 查看(2) 窗口(2) #     | 助(土)                                                                                                    |                                                                                                    |     | ×     |
|                         | 如法了在油的直面日 你还想更吗                                                                                                    |                                                                                                    | 实时热 | 点     |
| <u>+</u> **             | 139site.com   浙IPCf                                                                                                    | f09002090ആ-12                                                                                                    |     |       |
| 🔄 创建连接 🔕 创建股务器 🛞        | 8111111558 🕄 🕢   😒 注意 🕱 全部新开   💥 動味 🍓   🔟   🥏                                                                                                    |                                                                                                    |     |       |
| 羅性栏 🕴 🗙                 |                                                                                                    |                                                                                                    |     | 4 Þ 🗙 |
|                         | 日日177<br>「175:100.311 日本税法: 荷隅 100 ***<br>日日18年17:<br>日日18年17:<br>日日14日:<br>日日14日:<br>日14日:<br>日日14日:<br>日日1 | 支送         等止           青空         逸项                                                                                                    |     |       |
| د >                     | 操作区         皆有型二、消空二、排作         法の           计曲         「用作用文件(G34))         「           第         1         (1)         (1)           第         1         (1)         (1)           第         1         (1)         (1)           第         1         (1)         (1)         (1)           第         1         (1)         (1)         (1)           第         1         (1)         (1)         (1)           第         1         (1)         (1)         (1)           第         1         (1)         (1)         (1)           第         1         (1)         (1)         (1)           第         1         (1)         (1)         (1)           第         1         (1)         (1)         (1)                                                                                                    | 按16送動     1     は     なの224022 40:0     は     は     なの224022 40:0     は     は     なの224022 40:0     は     は     なの22402     なの21733 40:0     は     な     なの22404     なの22404     なの2240     い     し     は     なの2240     なの2240     な     い     し     は     なの2240     な     い     し     は     なの2240     なの2     なの     し     は     なの2240     なの2     なの     し     し     な     な     なの2240     な     し     し     し     な     し     な     し     し     し     し     し     し     し     し     し     む     し     し     し     し     し     し     し     し     し     し     し     し     む     し     し     し     む     し     し     し     し     し     し     し     む     し     し     し     む     し     し     し     む     し     し     し     む     し     し     し     む     し     し     む     む |     | ~     |
|                         | 发送速度(B/S): 0 接收速度(B/S): 1023                                                                                                    |                                                                                                    |     |       |

Figure 4.6.2 TCP&UDP test

YCHIOT

## **5. Document Management Information table**

| Theme               | Um37-UWB_TO_WiFi_user_manual_V1.3                                     |  |
|---------------------|-----------------------------------------------------------------------|--|
| Version             | V1. 3                                                                 |  |
|                     | UWB Mini3 Instructions manual V3.2.6                                  |  |
| Reference documents | DFM0021CN-MiCO-AT instruction Transmission firmware User manual-V1.10 |  |
|                     | EMW3162 Bootloader Mode usage Instructions                            |  |
| Creation time       | 2017/3/10                                                             |  |
| Create a person     | Zhipeng Wu / Lynn                                                     |  |
| Latest release date | 2019/5/1                                                              |  |

| Change people | Date      | Document Change record                             |
|---------------|-----------|----------------------------------------------------|
| Lynn          | 2017/3/10 | UWB Smart Link V1. 1.6Product Description Brochure |
| Lynn          | 2017/4/20 | UWB Smart Link V1. 2Product Description Brochure   |
| Lynn          | 2017/9/5  | UWB Smart Link V1. 3Product Description Brochure   |